## 本文目录

- 360浏览器如何清除缓存数据?
- 360极速浏览器怎么清理缓存?
- <u>清理浏览器缓存怎么操作?</u>
- 360安全浏览器中的缓存删了怎么恢复?

360浏览器如何清除缓存数据?

2出现菜单后,勾选浏览器缓存的临时文件和cookies和其他网站数据,点击 立即清理图标

3如图所示,已经完成清理缓存数据了。

360极速浏览器怎么清理缓存?

可以把浏览器删掉,然后重新安装一下。萊垍頭條

360极速浏览器在使用一段时间之后会产生大量的缓存,包括一些视频和一些图片 占用大量空间,你如果想删掉的话,需要在文件夹里先删,而且也很麻烦,你还不 如直接把它从电脑上卸载了,然后再重新装一下就行。萊垍頭條

清理浏览器缓存怎么操作?

1打开浏览器,点击...图标,出现菜单后,点击更多工具-清除浏览数据萊垍頭條

2进去页面,勾选需要清理的缓存,点击清楚数据萊垍頭條

3如图所示,已经清理缓存完毕。萊垍頭條

360安全浏览器中的缓存删了怎么恢复?

1、单击"开始——运行,然后输入regedit(打开注册表)2、依次展开:HEKE Y——LOCAL——MACHIME/SOFTWARE/microsoft/WINDOWS/

## CURRENTVERSION/EXPLORER/DESKTOP/NAMESPACE

在左边空白外点击"新建",选择:"主键",把它命名为"5FFO40——5081 

再把右边的"默认"的主键的键值设为"回收站",然后退出注册表。就OK啦。 3、要重启你的计算机。只要没格式化硬盘,以前删的东东会能找回

我试了哦頭條萊垍